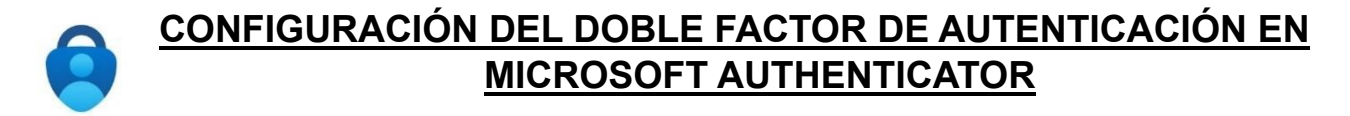

Este tutorial muestra cómo configurar la aplicación Microsoft Authenticator para hacer uso del doble factor de autenticación condicional para el acceso a las aplicaciones de Microsoft con la cuenta de usuario de Educacyl **fuera del centro educativo**.

Pasos a seguir:

- 1. En un ordenador o una tablet, autenticarse en Educacyl.
- 2. Ir a "Mi zona privada".
- **3.** Acceder a una aplicación de Microsoft (correo electrónico, Teams, etc.). Se muestra un mensaje indicando que 'se necesita más información':

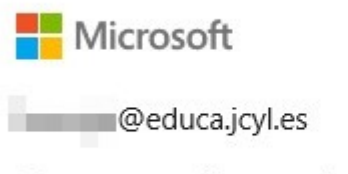

# Se necesita más información

Su organización necesita más información para garantizar la seguridad de la cuenta.

Usar otra cuenta

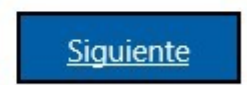

Pulsar 'Siguiente'

4. En la siguiente pantalla se indica que es necesario instalar la aplicación *Microsoft Authenticator*.

Instalar la aplicación desde la App Store (iOS) o Play Store (Android).

|        | Garantizar la seguridad de la cuenta                                                               |
|--------|----------------------------------------------------------------------------------------------------|
| Micros | oft Authenticator                                                                                  |
| 6      | Para empezar, obtenga la aplicación.                                                               |
|        | En el teléfono, instale la aplicación Microsoft Authenticator. Descargar ahora                     |
|        | Después de instalar la aplicación Microsoft Authenticator en su dispositivo,<br>elija "Siguiente". |
|        | Quiero usar otra aplicación de autenticación                                                       |
|        | Siguiente                                                                                          |
|        |                                                                                                    |

Pulsar 'Siguiente'

5. En la siguiente pantalla se muestra un mensaje indicando que en la app 'Microsoft Authenticator' es necesario agregar una cuenta.

| G       | arantizar la seguridad de la cuenta                                                      |
|---------|------------------------------------------------------------------------------------------|
| Microso | oft Authenticator                                                                        |
|         | Configuración de la cuenta<br>En la aplicación, agregue una cuenta y seleccione "Otros". |
|         | Atrás Siguiente                                                                          |

Aunque se indica que se seleccione la opción "*Otros*" se debe utilizar la opción "*Cuenta profesional o educativa*".

De momento no es necesario ir a la app, hasta estar en la siguiente pantalla. Pulsar 'Siguiente'

6. Se muestra una nueva pantalla, con un código QR.

Es en este momento cuando es necesario ir a la app, añadir la cuenta y seleccionar *"Cuenta profesional o educativa"*. Al hacerlo, existe la opción de *Escanear código QR*.

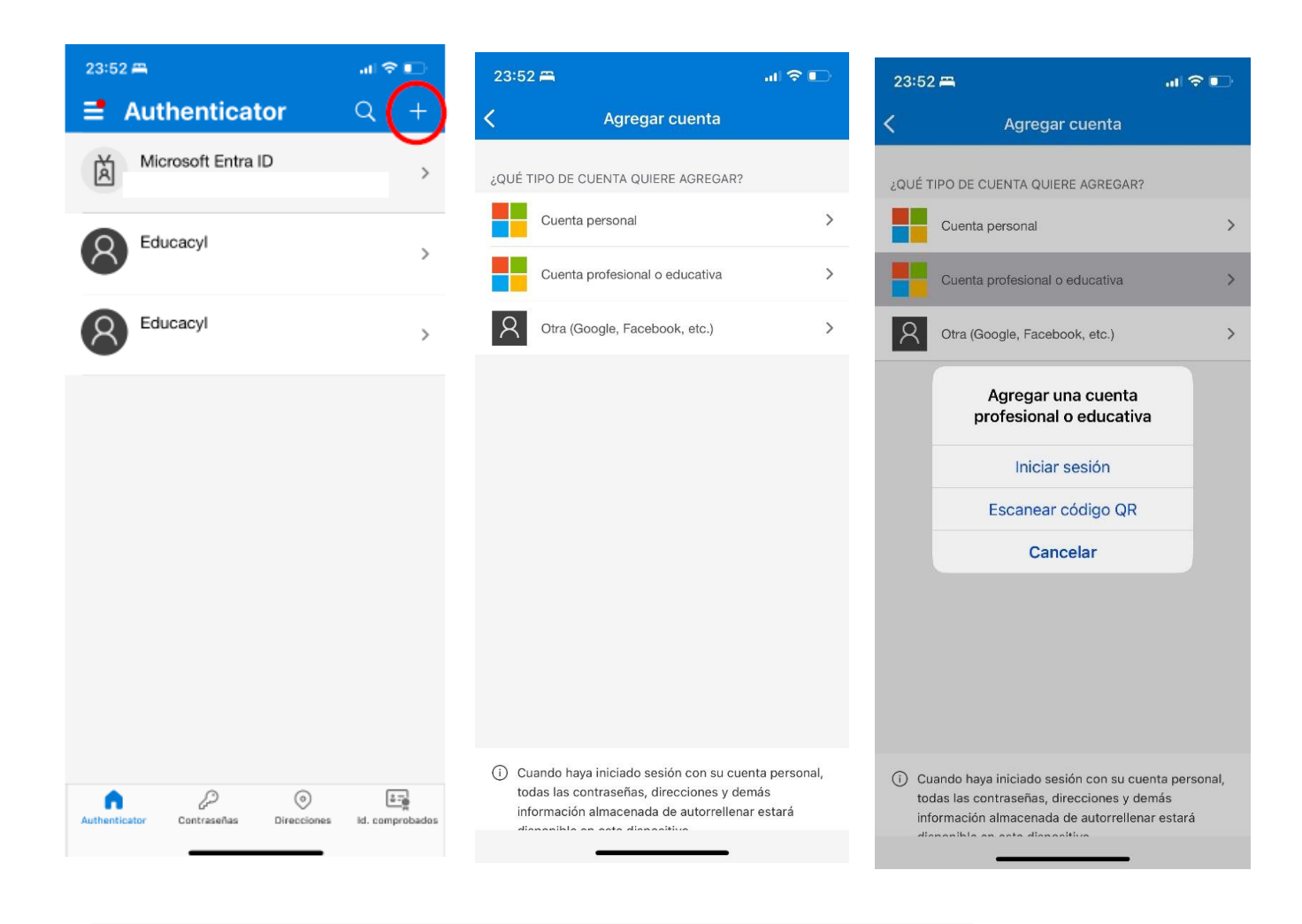

# Microsoft Authenticator

### Digitalización del código QR

Use la aplicación Microsoft Authenticator para escanear el código QR. Así, la aplicación Microsoft Authenticator y la cuenta quedarán emparejadas.

Después de escanear el código QR, elija "Siguiente".

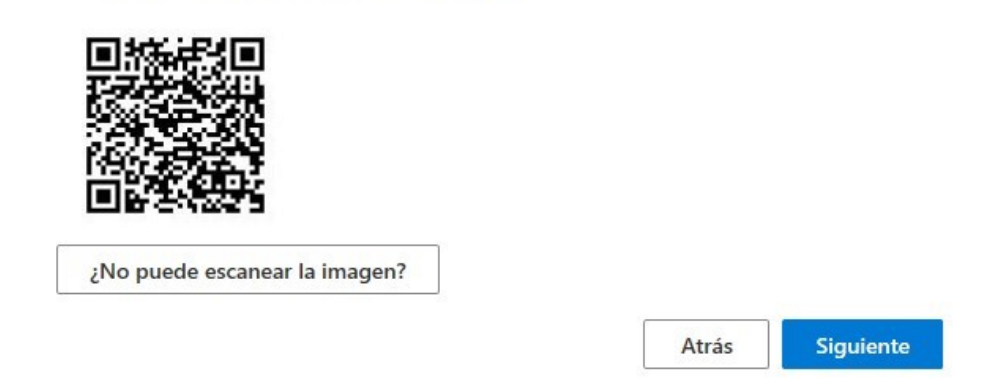

Hay que escanear el código que aparece en la pantalla y quedará añadida la cuenta; en ese momento se mostrará un código de seis dígitos.

De nuevo en el ordenador o tablet, pulsar 'Siguiente' e introducir el código generado en la app. El código que aparece en la aplicación del móvil Authenticator tiene una duración de 30 segundos y vuelve a generarse continuamente.

| Garantizar la seguridad de la cuenta                                                                                                    |
|----------------------------------------------------------------------------------------------------|
| Correcto<br>¡Muy bien! Ha configurado correctamente la información de seguridad. Elija "Listo" para continuar con el<br>inicio de sesión.<br>Método de inicio de sesión predeterminado:<br>Aplicación de la ley<br>Listo |

De este modo queda vinculada la cuenta con el dispositivo móvil.

Puede ocurrir que **no se pueda escanear el código QR** o no funcione, en tal caso clicamos en ¿No puede escanear la imagen?

| Digitaliz                     | ación del                       | código (                       | QR                            |                                 |                  |
|-------------------------------|---------------------------------|--------------------------------|-------------------------------|---------------------------------|------------------|
| Use la aplica<br>Microsoft Au | ción Microsof<br>Ithenticator y | t Authenticat<br>la cuenta que | or para escan<br>edarán empar | ear el código QR. As<br>ejadas. | í, la aplicación |
| Después de                    | escanear el có                  | idigo QR, elija                | a "Siguiente".                |                                 |                  |
| 回統。                           |                                 |                                |                               |                                 |                  |
|                               |                                 |                                |                               |                                 |                  |
|                               |                                 |                                |                               |                                 |                  |
|                               | 1000 3                          |                                |                               |                                 |                  |
|                               |                                 |                                |                               |                                 |                  |

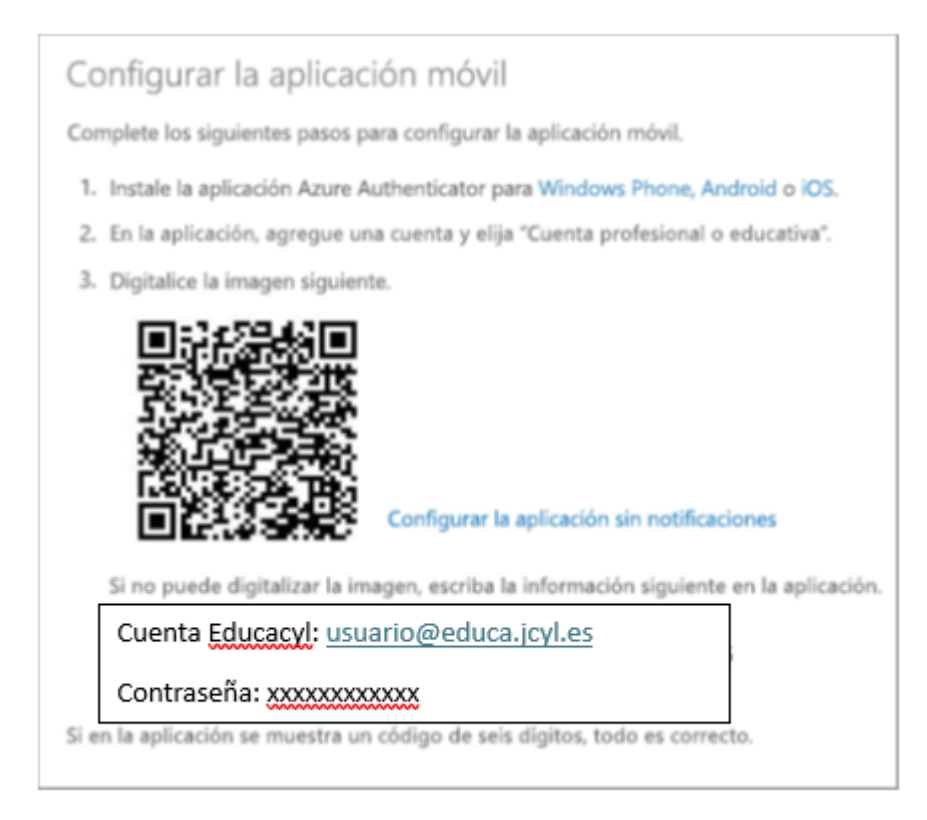

Ahora iremos a la aplicación Authenticator y hacemos el proceso de agregar cuenta. Se nos abre esta ventana:

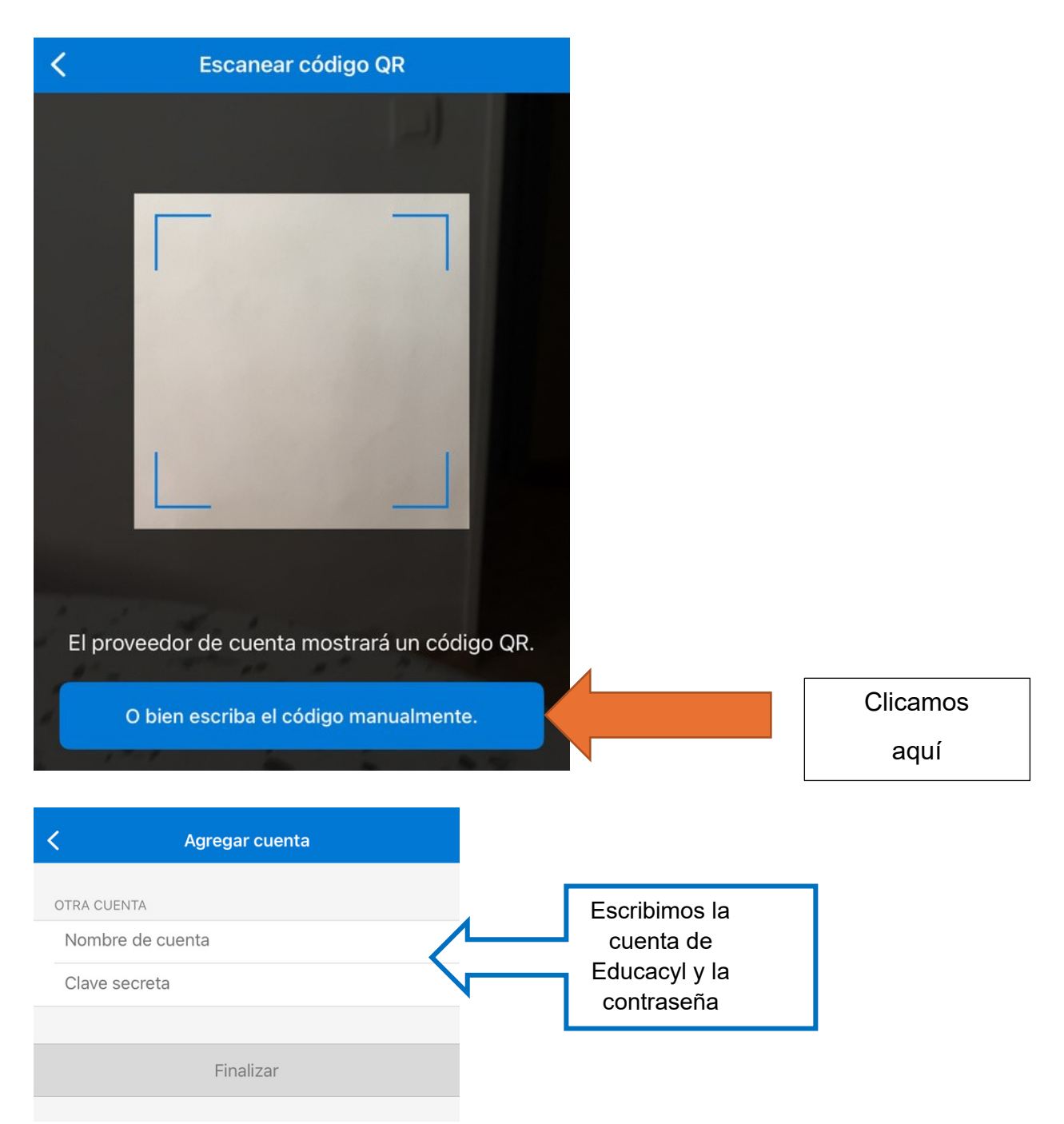

Y de este modo queda vinculada la cuenta con el dispositivo móvil.

### **RECUERDA:**

- ✓ Cada vez que se ejecuta la app Microsoft Authenticator genera un código de doble factor diferente. Éste cambia cada 30 segundos.
- ✓ Reinicio del doble factor de autenticación. En los siguientes casos deberá solicitar este reinicio al servicio de soporte, para poder repetir la configuración del doble factor de autenticación:
  - Cambio de dispositivo móvil, si no se dispone del dispositivo anterior.
  - Reinstalación de Microsoft Authenticator.
  - Borrado de su cuenta Educacyl de Microsoft Authenticator

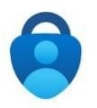

#### ¿Qué debo hacer si cambio de móvil?

Es importante tener en cuenta que se debe activar el backup (copia de seguridad) dentro de la aplicación **Authenticator** de Microsoft.

Para ello, dentro de la aplicación habrá que pulsar en un botón adicional, tres puntos o tres rayas, situado en la esquina izquierda o derecha en función de si estamos en el sistema operativo Android o iOS. Dentro del menú pulsaremos en Configuración.

| E Authenticator                     | Q +     | × Cerrar el menú                             | Q +             |
|-------------------------------------|---------|----------------------------------------------|-----------------|
| 8                                   | >       | Reorganizar cuentas                          | >               |
| Kick                                | >       | Comprobar notificaciones                     | >               |
| 8 Midia                             | 2       | ② Ayuda<br>S <sup>O</sup> Enviar comentarios | 2               |
| PrusaAccount                        | >       |                                              | >               |
| Educacyl                            | >       |                                              | >               |
| Microsoft Entra ID                  | > >     |                                              | >               |
| Authenticator Contraveler Direction | ) Eigen |                                              | ki. comprobados |

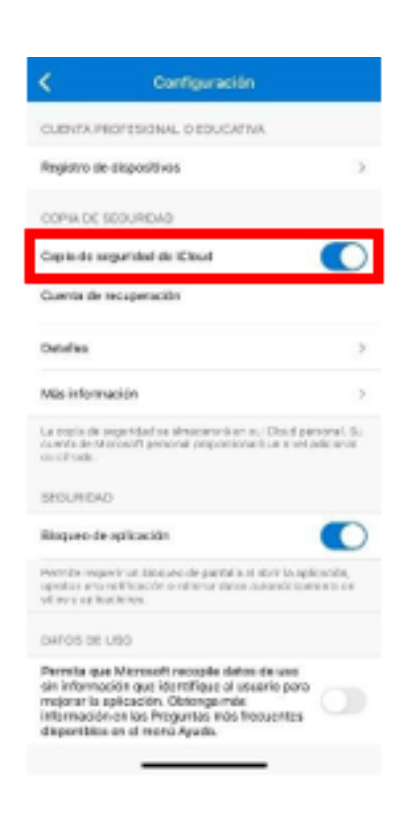

Tenemos que llegar hasta el apartado donde indica "Copia de seguridad" y activarlo, para ello nos pedirá que pongamos una cuenta Microsoft que **no sea la de @educa.jcyl.es**. Por ello, previamente a todos estos pasos, puedes crear una cuenta de Microsoft: outlook.es, outlook.com, hotmail.com. Entra en Microsoft 365 y crea una cuenta. Si ya tienes una creada, simplemente añádela.

| Microsoft Microsoft 365 | Productos v Recursos v Plantillas Soporte My account Comprar ahora                                                                                                | Todo Microsof ~ Iniciar sesión 🛞 |
|-------------------------|----------------------------------------------------------------------------------------------------|----------------------------------|
|                         |                                                                                                    |                                  |
|                         | 6                                                                                                    |                                  |
|                         |                                                                                                    |                                  |
|                         | Le damos la bienvenida a Microsoft 36                                                                                                    | 55                               |
|                         | La aplicación Microsoft 365 (anteriormente Office) le permite crear, compartir y<br>colaborar en un solo lugar con sus aplicaciones favoritas, incluido Copilot*. |                                  |
|                         | Iniciar sesión Obtener Microsoft 365                                                                                                    |                                  |
|                         | Registrese para obtener la versión gratuita de Microsoft 365 >                                                                                                    |                                  |
|                         |                                                                                                    |                                  |
|                         |                                                                                                    |                                  |
|                         | Microsoft                                                                                                    |                                  |
|                         | Iniciar sesión                                                                                                    |                                  |
|                         | Correo electrónico, teléfono o Skype                                                                                                    |                                  |
|                         |                                                                                                    |                                  |
|                         | ¿No tiene una cuenta? Cree una.                                                                                                    |                                  |
|                         | ¿No puede acceder a su cuenta?                                                                                                    |                                  |
| Iniciar sesión          | Atrás Siguient                                                                                                    | e                                |

Una vez realizada la copia de seguridad o backup en el teléfono antiguo, pasamos al nuevo dispositivo. Descargamos la aplicación desde el App Store o desde Play Store

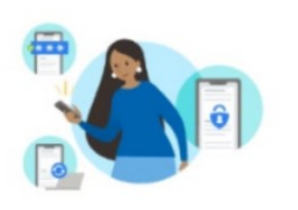

"Tranquilidad para su vida digital"

"Proteja sus cuentas con la autenticación multifactor."

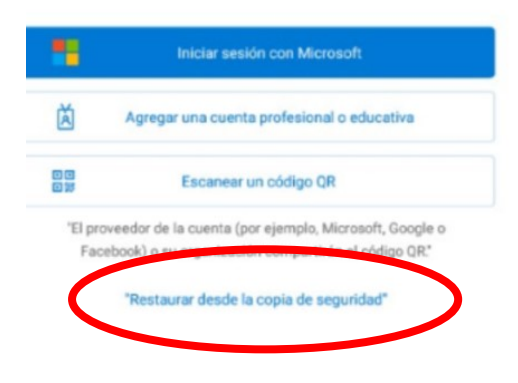

y al iniciarla es muy importante fijarse en la frase: **"Restaurar desde una copia de seguridad"**. Al hacer clic, nos pedirá la cuenta de Microsoft anteriormente creada para el backup (**NO la de @educa.jcyl.es**) y automáticamente aparecerán todos los elementos del **Authenticator** como estaban en el antiguo dispositivo.

Si no se realiza esta operación y has cambiado de móvil y no dispones del dispositivo anterior, **has bloqueado el Authenticator** y NO podrás entrar en tu cuenta de @educa.jcyl.es desde fuera del Centro.